## Statim G4 Software Upgrade Instructions

## Using a blank USB drive

In order to use this method you must already have a zipped file with the appropriate files on your computer. The zipped file may have been emailed or provided to you.

1. Insert a new or blank (no files) USB drive into your computer.

2. Save the STAT*IM* G4 software upgrade zip files (SLOORXXX.zip, SDOORXXX.zip) to your USB and extract the files contained in the zip files directly to the clean/blank USB drive.

Once the files are successfully unzipped to the USB drive, it is ready. Remove the drive from the computer. DO NOT INSERT the USB drive in to the STATIM G4 yet.

- 3. Power the STATIM G4 unit OFF.
- 4. Insert the USB drive into the USB port located on the front, bottom, left corner of the unit.
- 5. Power the STATIM G4 unit ON.

6. Wait for approximately 10 minutes while the Interface software is being upgraded. *NOTE: During this process the screen will be blank. The* STATIM G4 will restart automatically to complete the upgrade. DO NOT REMOVE THE USB DRIVE UNTIL THE END OF STEP 12

- 7. Once you see the home screen, browse to the User Setup menu.
- 8. Scroll to the Themes button. Select the Themes button.
- 9. Press Upgrade Theme.
- 10. Press Upgrade.
- 11. Wait up to 24 minutes. Note: During this step, text will scroll in a box on the screen.
- 12. Once the process is complete, "(Done)" will be displayed in the box on the screen.
- 13. Remove the USB drive. Press the "back" arrow to return to the main screen. The STATIM G4 is ready to use. To use

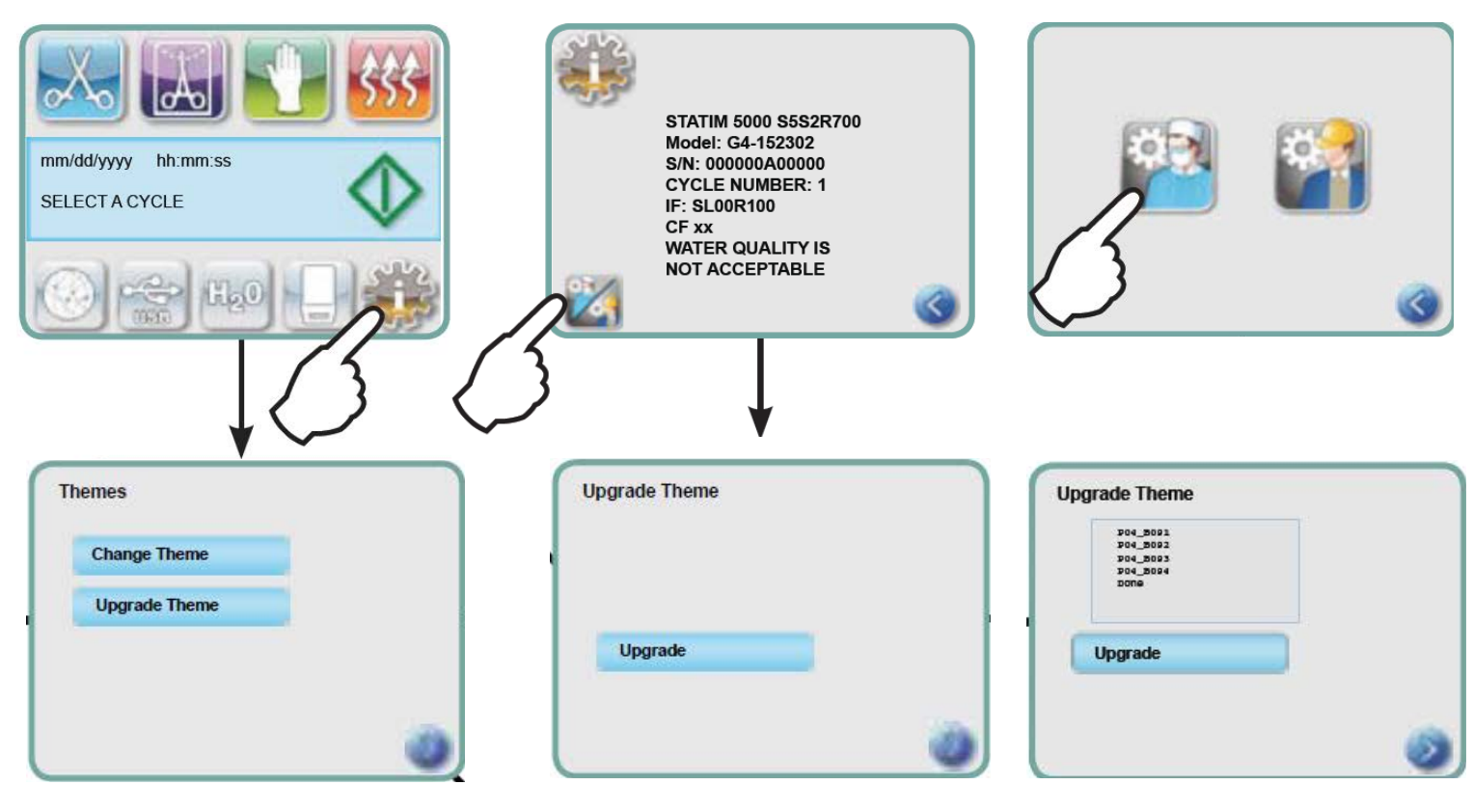